## **Instruction for Online Fee Payment**

**Step 1: New user Registration** – Please click on 'Register' button in login page to register.

| KUHS S                | tudents          | <u>É</u> |
|-----------------------|------------------|----------|
|                       |                  |          |
| Nanc                  |                  |          |
| Permanent Ardress     |                  |          |
| Communication Address |                  |          |
| Mobile No             |                  |          |
| Email IC              |                  |          |
| Aadhar Number         |                  |          |
| Date of Dirth         | Day Vonth Vear V |          |
|                       | 6N9N ®           |          |
| Enter the Capitole    |                  |          |

On successful registration, Login password will be communicated though your registered mobile no.

Step 2: Login to the system with received credentials.

| KUHS <sup>*</sup> Students            | er ere ander |
|---------------------------------------|--------------|
| Mobile No                             |              |
| Password                              |              |
| HTVB                                  | 0            |
| Enter the Captcha                     |              |
|                                       | 9 In         |
| For New Users, Register here Register |              |

## Step 3. Initiate fee payment

- Select Purpose (Equivalency)
- Amount will be displayed according to purpose selected
- Click Save and Proceed to make payment

|                |                                      |         |  | Payment History |
|----------------|--------------------------------------|---------|--|-----------------|
| Multi - P      | Urpose Payments<br>Nulti - Purpose - | Payment |  |                 |
| Demos          | Eminalance                           |         |  |                 |
| Pavee          | MANEESH P M                          |         |  |                 |
| Mobile No.     | 8129357913                           |         |  |                 |
| Email ID       | maneeshpm36@gmail.com                |         |  |                 |
| Amount Payable | 500<br>Save & Proceed                |         |  |                 |
|                |                                      |         |  |                 |

|                | Multi - Purpos        | e - Payment |         |                   |               |        |
|----------------|-----------------------|-------------|---------|-------------------|---------------|--------|
| Purpose        | Select-Purpose        | •           | 1       |                   |               |        |
| Payee          | MANEESH P M           |             |         |                   |               |        |
| Mobile No.     | 8129357913            |             |         |                   |               |        |
| imail ID       | maneeshpm36@gmail.com |             |         |                   |               |        |
| Amount Payable |                       |             |         |                   |               |        |
|                | Save & Proceed        |             |         |                   |               |        |
|                |                       |             |         |                   |               |        |
|                |                       | EmailID     | Purpose | KUHS Reference No | Amount to Pay | Status |
| Name           | Mobile No             | Linaii ib   |         |                   |               |        |

#Click OK to continue.

Note: In case if your first payment attempt fails then you can continue payment process by clicking <u>'Continue Payment'</u> option.

| Do not use Refresh and back button of browser.                                          |                                                                            |                                  |                             |
|-----------------------------------------------------------------------------------------|----------------------------------------------------------------------------|----------------------------------|-----------------------------|
| If the e-cayment transaction fails, please<br>for checking the e-payment status or inte | Do Not submit any fresh application<br>ating another e-payment transaction | ons. Instead, kindly select<br>n | the Menu VIEW STATUS        |
| Name                                                                                    | Equivalency Fee (Rs.)                                                      | Application Number               | Payment Reference<br>Number |
| MANEESH P M                                                                             | 500                                                                        | 974                              | KUHSMISEQV974               |

**#Click Proceed to Pay.** You shall note down the payment reference no. for any future communications.

| Iransaction ID                                                                                                    | : 19515                                                                                                    |
|----------------------------------------------------------------------------------------------------|----------------------------------------------------------------------------------------------------|
| Payment Reference No.                                                                                                    | : KUHSMISEQV1026                                                                                                    |
| Amount                                                                                                    | : Rs. 500 /-                                                                                                    |
|                                                                                                    | (Additional Bank charges may apply)                                                                                                    |
| You will be redirected to the SBI<br>carefully in each steps for succe<br>the page until you will get 'Succes                                                                                          | Epay portal for the payment. Follow the instructions<br>ssful completion of payment. Do not refresh or close<br>ss' message.                                                              |
| You will be redirected to the SBI<br>carefully in each steps for succe<br>the page until you will get 'Succes                                                                                          | Epay portal for the payment. Follow the instructions<br>ssful completion of payment. Do not refresh or close<br>ss' message.                                                              |
| You will be redirected to the SBI<br>carefully in each steps for succe<br>the page until you will get 'Succes<br><u>Note</u><br>Payment can be made using Inter                                        | Epay portal for the payment. Follow the instructions<br>ssful completion of payment. Do not refresh or close<br>ss' message.<br>net banking and Credit card only.                         |
| You will be redirected to the SBI<br>carefully in each steps for succe<br>the page until you will get 'Succes<br><u>Note</u><br>Payment can be made using Inten<br>Save your transaction ID for future | Epay portal for the payment. Follow the instructions<br>ssful completion of payment. Do not refresh or close<br>ss' message.<br>net banking and Credit card only.<br>e reference. Thanks! |

# Click Pay Now and you will be redirected to SBI epay payment gateway.

| Payment Details    |                                                  |                 |
|--------------------|--------------------------------------------------|-----------------|
| Credit Card        | Please enter your card details                   | Order Summary   |
| 💼 Internet Banking | Card Number                                      | Order No.:      |
| ur≫ BHIM UPI       | VISA 🌒 📒 RuPay>                                  | 18911           |
|                    | Expiry Date/Valid Thru CVV/CVC 4-DBC             |                 |
|                    | Month Year Y                                     | Merchant Name:  |
|                    | Name of the card holder                          | Sciences        |
|                    | Name as on card                                  | Amount: 1200.0  |
|                    | Use your GSTIN for claiming input tax (Optional) | Processing fee: |
|                    | Pay Now                                          | GST:            |
|                    | Cance                                            | Total:          |
|                    |                                                  |                 |

You have 3 Payment Options:

- 1. Credit Card
- 2. Internet banking
- 3. UPI

Choose your preferred choice and complete the payment.

Step 4: On successful completion of payment you will see an acknowledgement page. You shall download and print acknowledgement page if necessary. Original receipt will be emailed to your registered email ID later from concerned department.

| • Tour Payn      | nent was Succession.                                                                                                  |
|------------------|----------------------------------------------------------------------------------------------------|
| Transaction ID   | : 14698                                                                                                    |
| Application No.  | : 20794                                                                                                    |
| SBI Epay Ref No. | : 1054632791325                                                                                                    |
| Name             |                                                                                                    |
| Address          | : The Print Josil, Data Monardal College -<br>Nursing, Kozhikode D.O., Kuthin anti-<br>Tazzania - Tazzania - Tazzania |
| Amount Paid      | : Rs. 1/-                                                                                                    |
| Transaction Date | : 05-03-2020                                                                                                    |
| Please note      | the details for future reference                                                                                      |

🖨 Print Acknowledgement

f Back